## Videokonferencia szerver használata

- 1. A konferenciához való csatlakozás szükséges követelményei:
  - 1.1. Szélessávú internetelérés. (Minimum 2Mb/512kb)
  - 1.2. Asztali számítógép webkamerával és mikrofonnal, vagy laptop (beépített mikrofonnal és kamerával), esetleg tablet (2018 után gyártott, minimum 4 processzormagos)
  - 1.3. Google Chrome (Minimum verzió: 80), vagy Mozilla Firefox (Minimum verzió: 75)
- A konferenciába az alábbi linken keresztül lehet bekapcsolódni: Itt kell bejelentkezni: <u>https://tanfolyam.kmmk.hu/</u> (Maximum 35-45 fő)
- 3. A link megnyitása után a képen látható oldal töltődik be:

| KAPOSI MÓR<br>OKTATÓ KORHÁZ    |                         |                              |                                                             | Bejelentkezés                         | Regisztrálás |
|--------------------------------|-------------------------|------------------------------|-------------------------------------------------------------|---------------------------------------|--------------|
|                                |                         |                              |                                                             |                                       |              |
| Meghívtak, hogy belépj         |                         |                              |                                                             |                                       |              |
| Gerincmeta                     | asztáziso               | k kompre                     | henzív ke                                                   | zelése                                |              |
|                                |                         |                              |                                                             |                                       |              |
| s Somogy Megyei Kaposi Mór Okt | ató Kórház (Tulajdonos) | Add me                       | g a neved!                                                  | In                                    | dítás        |
|                                |                         | Tudom<br>tartaln             | iásul veszem, hogy erről a m<br>nazhatja a hangomat és a ké | unkamenetről felvétel ké<br>pmásomat. | szül, ami    |
|                                |                         |                              |                                                             |                                       |              |
|                                |                         |                              |                                                             |                                       |              |
| Felvétel                       |                         |                              |                                                             | Keresés                               | Q            |
|                                |                         |                              |                                                             |                                       |              |
| NÉV INDEXKÉPEK                 | HOSSZŰSÁG               | FELHASZNÁLÓK                 | LÁTHATÓSÁG                                                  | FORMÁTUMOK                            |              |
|                                | 1                       | his room has no public recor | dings.                                                      |                                       |              |
|                                |                         |                              |                                                             |                                       |              |

A pontos név megadás után a kék Belépés gombra kell kattintani.

Amennyiben a konferencia még nem indult el, abban ez esetben egy ilyen üzenetet fogunk látni a képernyőn:

| A találkozó még nem indult el.                                     | $\bigcirc$ |
|--------------------------------------------------------------------|------------|
| Automatikusan csatlakoztatunk az előadáshoz, amikor<br>az elindul. | $\bigcirc$ |

Ezzel nincs semmilyen teendőnk, csak várni kell amíg a konferencia elindul, ezután magától eltűnik majd a felirat és becsatlakozik a gépünk az előadásba.

4. Ezt követően egy felugró ablakban megjelenik egy kérdés, hogy milyen módon kíván bekapcsolódni a konferenciába. *Célszerű a mikrofont választani, így amikor szükséges, hozzá is lehet szólni az előadáshoz.* 

| Üdvözöljük a<br>Kaposi Mór Okt<br>videokonferend                                                  |   |                                           |                                 | γI              |
|---------------------------------------------------------------------------------------------------|---|-------------------------------------------|---------------------------------|-----------------|
| Hogyan csatlakozol a beszélgetéshez?                                                              |   | × er legnings<br>szoftver to<br>tien: mob | obb elő<br>tepítésé<br>Itelefon | nyei?<br>re, bi |
| 0                                                                                                 |   | blak alsó r                               | eszén ta                        | lälhat          |
| Mikrofon Csak hallgatok                                                                           |   | exolt.<br>fon                             |                                 | Kik<br>mi       |
| A char as servatate tensioney, konta manataton.                                                   |   | hang                                      |                                 | ter ter         |
| A tärhelymérettől függően lehetőség van az előadások<br>rögzítésére is.                           | 1 | Bekapcsolt<br>webkamera                   |                                 | Kik             |
| Lehetőség van nyilt, mindenki számára publikusan nézhető, valamint védett előadások tartására is, | * | Bekapcsott<br>asztalmegosztás             |                                 | КУ<br>853       |
| Estive interviewers                                                                               | × | Prezentáció felt                          |                                 |                 |

**5.** Ha a mikrofont választottuk, akkor a képernyő bal felső negyedében egy felugró ablak engedélyt kér a mikrofonunk használatához. **Ezt engedélyezzük mindenképp!** 

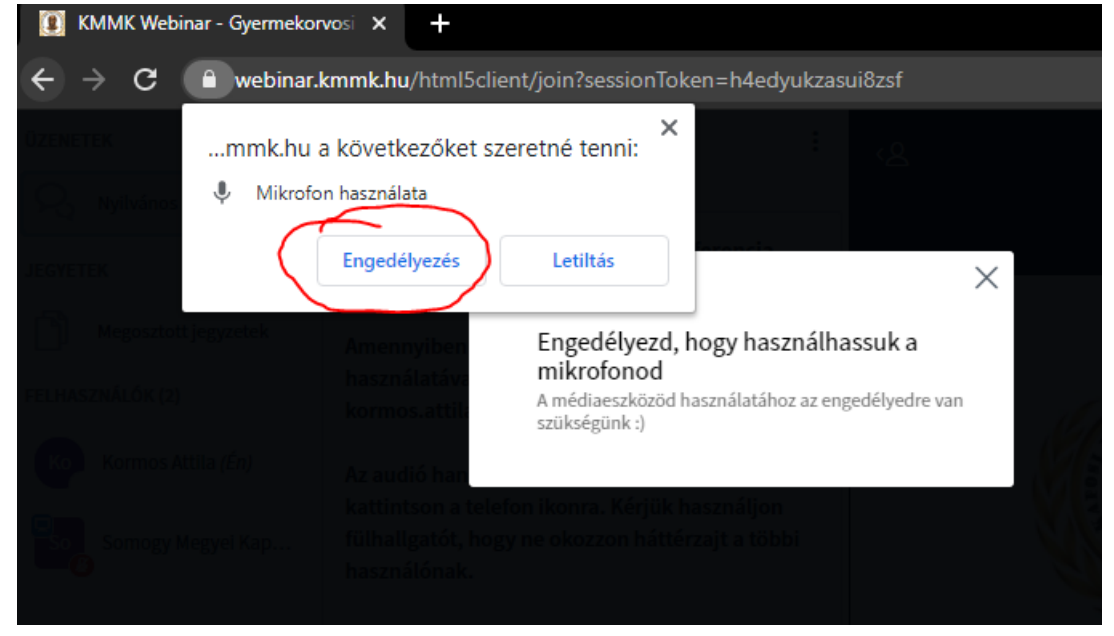

6. Ezután a rendszer végez egy hangtesztet, illetve egy mikrofontesztet. Ha ez a kép megjelenik, kattintsunk az *Igen* gombra.

|                |                         |                      | ×               | legr  |
|----------------|-------------------------|----------------------|-----------------|-------|
| Ez a te hangte | eszted, más nem hallja. | Mondj néhány szót. H | allod a hangot? |       |
|                | A                       | Ð                    |                 |       |
|                | 4                       | V                    | 14              | sk al |
|                | Igen                    | Nem                  | 0               | olt   |
|                |                         |                      |                 |       |

7. Ezután be is léptünk a konferenciába. Mindenki mikrofonját automatikusan némítja a szoba, hogy az előadónak könnyebb legyen. Aki hozzá kíván szólni, annak a képen látható áthúzott mikrofon ikonra kattintva fel kell oldania a némítást.

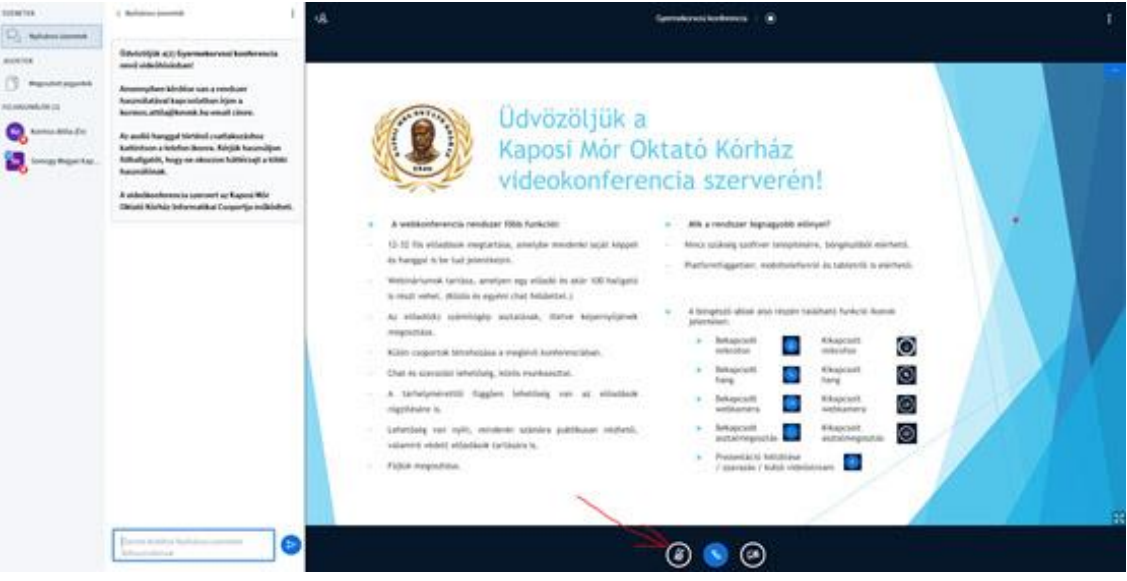

8. Amennyiben videóképpel is szeretnénk bekapcsolódni az előadásra, azt a képernyő alján található ikonok közül az áthúzott kamera ikonra kattintva tehetjük meg.

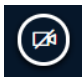

8.1. Az ikonra kattintva ismét megjelenik a bal felső negyedben a felugró ablak, amely engedélyt kér, hogy a szerver a webkameránkhoz is hozzáférjen. **Ezt is mindenképp engedélyezzük!** 

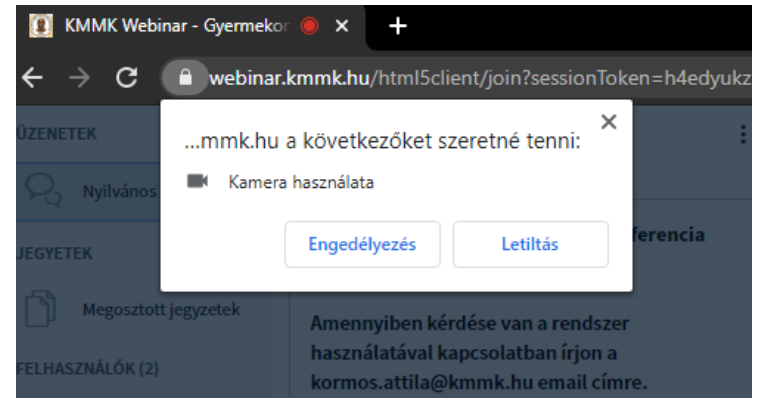

8.2. Ezután megjelenik a kameránk képe, és itt nincs más dolgunk, mint a *Megosztás indítása* gombra rákattintani.

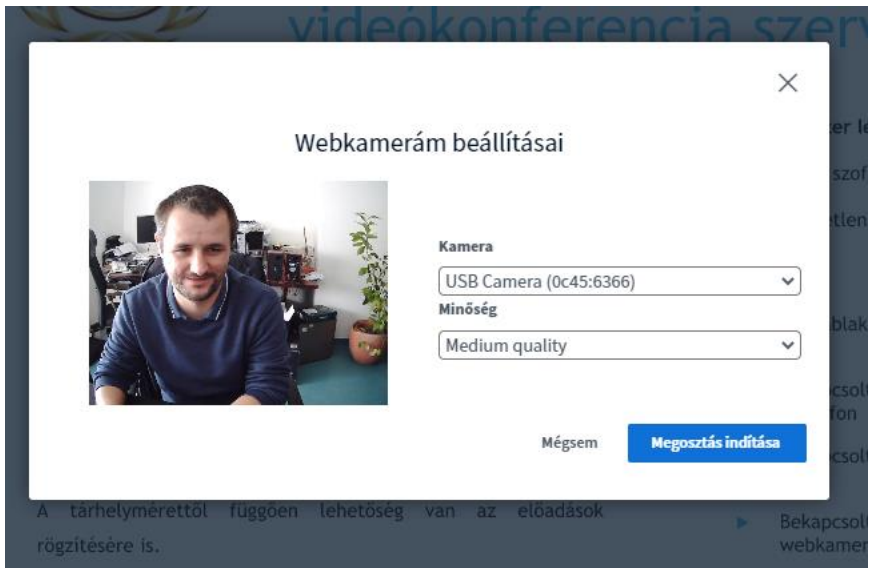

8.3. Ha minden működik, akkor a kameránk képe egy kis idő után megjelenik a prezentáció felett.

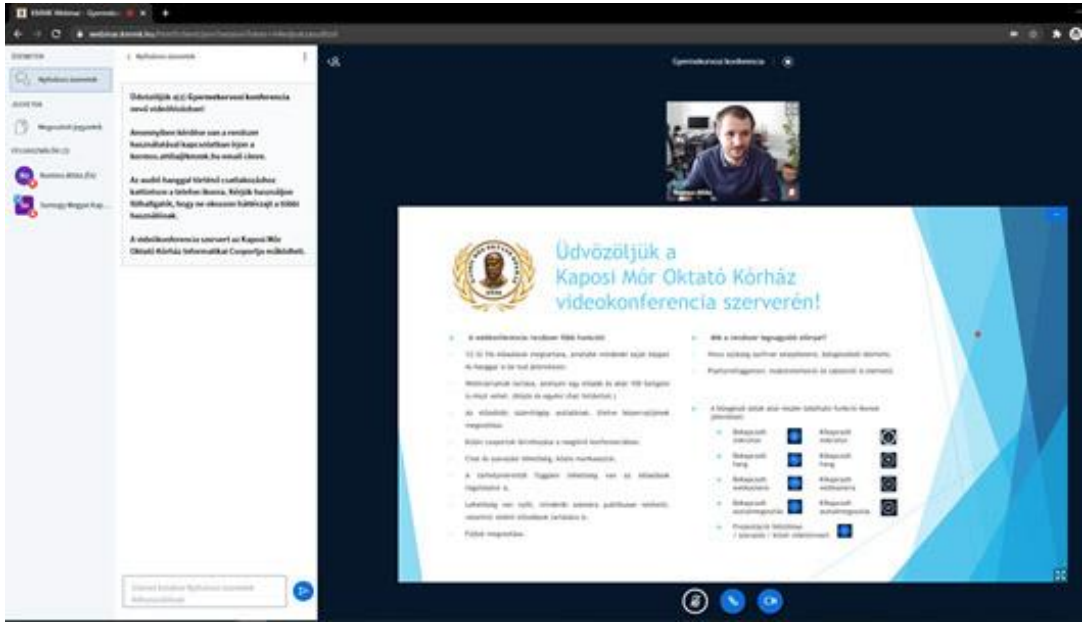

9. A konferenciából való kilépéshez elegendő bezárni a böngészőt.

## Ikonsegédlet

A böngésző ablak alsó részén található funkció ikonok jelentései:

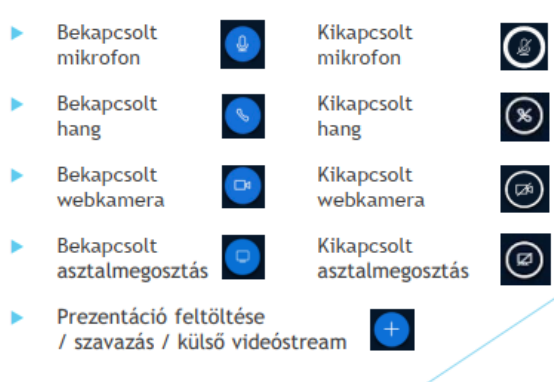

## Prezentáció feltöltése

A videokonferencia indításakor a képernyő bal alsó sarkában a "+" ikonra kattintva tudjuk feltölteni a prezentációt.

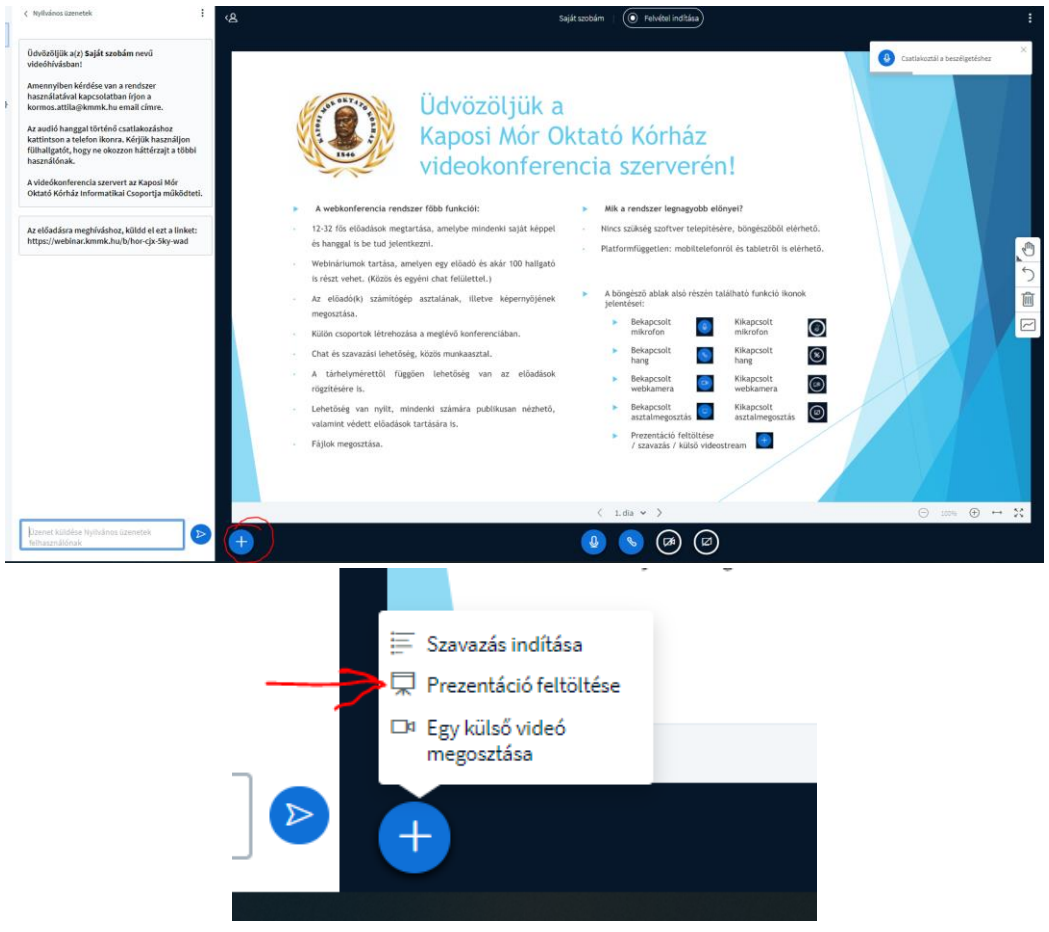

Lehetőleg a feltöltött prezentáció ne tartalmazzon videókat, és gyorsabb a feltöltés, ha a prezentáció Office 2003 kompatibilis módban van elmentve.

| lőadóként tetszőleges office dokumentumot, illetve PDF i<br>redmény érdekében javasoljuk PDF fájl használatát. Kérjü<br>iválasztottál a jobb oldalon lévő jelölővel. | fájlt fel tudsz tölteni. A le<br>ik, ellenőrizd, hogy egy p | gjobb<br>prezentációt |
|----------------------------------------------------------------------------------------------------|-------------------------------------------------------------|-----------------------|
| JELENLEGI default.pdf                                                                                                    |                                                             | RO                    |
| Camtasia Getting Started Guide.ppt                                                                                                    | Feltöltend                                                  | ő <b>RO</b> Ì         |
|                                                                                                    |                                                             | <u>۲</u><br>          |
| 1. 0                                                                                                    |                                                             | 2.                    |
| A feltöltéshez dobj ide<br><u>vagy tallózz fájloka</u>                                                                                                    | fájlokat<br><u>t</u>                                        |                       |